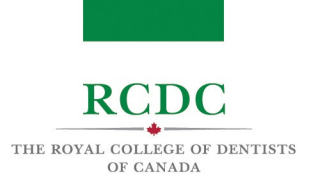

# PREPARING YOUR PHYSICAL ENVIRONMENT

#### INTRODUCTION

The 2023 Fellowship Examination is a virtual examination that can be taken from a private location/space of a candidate's choosing. However, a candidate's testing space must meet certain requirements to ensure that the candidate is both visible and audible during the examination.

The 2023 Fellowship Examination is a remotely proctored examination and candidates must demonstrate adequate privacy and security to allow a remote Proctor to confirm the integrity of the candidate's workstation.

## **OBJECTIVES OF THIS RESOURCE**

IN THIS RESOURCE YOU WILL LEARN:

• The requirements of your private testing space/location

## REQUIREMENTS OF THE TESTING SPACE

The table below provides the detailed requirements of the physical testing space. These requirements are meant to ensure:

- 1. The Examiners can hear and see the candidate throughout the examination;
- 2. The remote Proctor can confirm the privacy and security of the candidate's space.

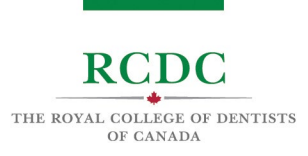

| Consideration | Requirements                                                                                                    |
|---------------|----------------------------------------------------------------------------------------------------|
| General       | An indoor location with four walls and a door that can be closed, free of background noise, disruptions, and distractions.<br>List of unpermitted locations |
| Dress attire  | Business casual attire is recommended.                                                                                                    |
| Walls         | Bare/blank (no posted or hanging items).                                                                                                    |
| Lighting      | Well-lit from behind and/or above your computer/webcam (i.e., not backlit from behind thecandidate).                                                        |
| Objects/items | All non-essential items (i.e., papers, books, electronic devices, etc.) removed.                                                                            |
| Occupancy     | No other people or pets allowed in the room/space for duration of the examination                                                                           |

## SETTING UP YOUR COMPUTER AND/OR WEBCAM

Plan the placement of your computer and webcam prior to the first day of your examination. If you are using a space that you will not have access to until examination day, schedule some extra time ahead of the examination so that you can place your computer and webcam properly and become familiar with the space.

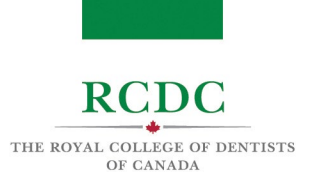

# TECHNICAL REQUIREMENTS

### INTRODUCTION

The 2023 Fellowship Examination will be delivered using two software applications: a remote proctoring application (<u>Guardian browser</u>) by a service called <u>ProctorU/Meazure Learning</u>, and a video conferencing service called <u>Zoom</u>.

Each candidate is responsible for confirming that their computer system meets the requirements of these technologies. This must be done well ahead of the examination to support a smooth examination experience from a technical standpoint.

## **OBJECTIVES OF THIS RESOURCE**

#### IN THIS RESOURCE YOU WILL LEARN:

- About the hardware, software and network requirements of the 2023 Fellowship Examination.
- Tips for safeguarding the performance of your system during the examination.

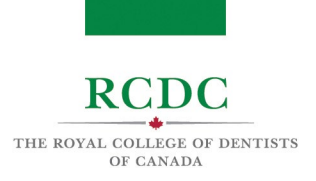

## SYSTEM REQUIREMENTS

The tables below provide detailed information about the hardware, software and network requirements for the 2023 Fellowship Examination.

Hardware Requirements:

| Hardwa | re                         | Minimum System Requirements                                                                                                    |
|--------|----------------------------|----------------------------------------------------------------------------------------------------|
| Compu  | ıter                       | <ul> <li>Laptop or desktop computer;</li> <li>Mac or PC</li> <li>No tablets, smart/cell phones, etc.</li> </ul>                                                           |
|        | CPU speed                  | <ul> <li>Dual-core 2Ghz or higher (Intel i3/i5/i7 or AMD equivalent)</li> </ul>                                                                                           |
|        | Available hard drive space | • 1+ GB                                                                                                    |
|        | Total memory (RAM)         | • 4+ GB                                                                                                    |
| Monito | pr                         | <ul> <li>Single monitor</li> <li>Screen resolution of 1920 x 1080 and above is recommended at a scale of 100%</li> <li>No dual-monitor configurations</li> </ul>          |
| Webca  | m                          | <ul> <li>Free-standing or built-in with a minimum resolution<br/>of 640 x 480 p</li> </ul>                                                                                |
|        |                            | <ul> <li>If built-in, you must be able to lift your computer and<br/>point the camera in any direction including up and<br/>down (during the check-in process)</li> </ul> |
|        |                            | No virtual backgrounds                                                                                                    |
| Microp | hone/Speakers              | <ul><li>Built-in microphone and speaker</li><li>Wired headphones or headsets</li><li>No wireless headphones or headsets</li></ul>                                         |
| Power  |                            | Directly plugged into a powersource                                                                                                    |

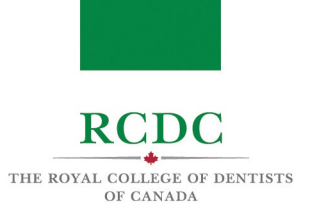

#### Software Requirements:

| Software                      | Recommended<br>System Requirements                                                                        | Minimum<br>System Requirements                                                     |
|-------------------------------|----------------------------------------------------------------------------------------------------|------------------------------------------------------------------------------------|
| Operating system              | <ul> <li>Windows 10 (S<br/>Mode not<br/>supported);</li> </ul>                                            | <ul> <li>Windows 8 or higher<br/>(Windows 10 S Mode not<br/>supported);</li> </ul> |
|                               | <ul> <li>MacOS 10.15 or higher</li> </ul>                                                                 | <ul> <li>MacOS 10.13 or<br/>higher</li> </ul>                                      |
| Guardian Browser <sup>1</sup> | <ul> <li>Guardian Browser -<br/>current version</li> </ul>                                                |                                                                                    |
| Zoom <sup>2</sup>             | <ul> <li>Zoom Client for Meetings</li> <li>current version</li> </ul>                                     |                                                                                    |
| Anti-virus software           | <ul> <li>all third-party antivirus<br/>software and pop-up<br/>blockers must be<br/>turned off</li> </ul> |                                                                                    |

i

<sup>&</sup>lt;sup>1</sup> Download Guardian Browser for free at <u>guardian.meazurelearning.com</u>

<sup>&</sup>lt;sup>2</sup> To download Zoom for free (Mac or PC), click here: <u>zoom.us/download</u>

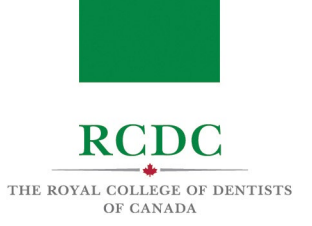

#### Network Requirements:

| Network                                 | Recommended<br>System Requirements                                                                                                    | Minimum<br>System Requirements                                                                                                    |
|-----------------------------------------|----------------------------------------------------------------------------------------------------|----------------------------------------------------------------------------------------------------|
| Stable internet connection <sup>3</sup> | <ul> <li>Download Speed of 15<br/>mbps</li> <li>Upload speed of 3 mbps</li> <li>Wired internet<br/>connection to<br/>reduce the<br/>likelihood of<br/>connectivity issues<br/>during the<br/>examination</li> </ul>                                                                                                    | <ul> <li>Download speed of 5<br/>mbps</li> <li>Upload speed of 2 mbps</li> <li>Wi-Fi <u>only if you are</u><br/><u>unable to establish a</u><br/><u>wired connection</u><sup>4</sup></li> </ul> |
| No other connected devices              | <ul> <li>Disconnect<br/>unnecessary or<br/>prohibited devices such<br/>as printers, second<br/>monitors, etc. and<br/>remove them from the<br/>room</li> <li>No other people should<br/>use your internet<br/>network during the<br/>examination, as activities<br/>such as online gaming<br/>and music and video<br/>streaming will limit<br/>available bandwidth and<br/>may cause connectivity<br/>issues</li> </ul> |                                                                                                    |

<sup>&</sup>lt;sup>3</sup> To test the speed of your internet, use speedtest.net, <u>fast.com</u>, or here<u>speedtest.googlefiber.net</u>

<sup>&</sup>lt;sup>4</sup> If you must use WiFi and have concerns about the stability of your internet connection, seek technical support to strengthen your connection well in advance of your examination.

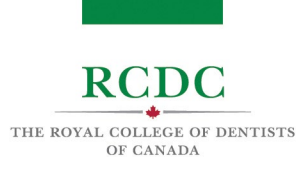

## NOTE:

RCDC strongly recommends using a wired internet connection (i.e., an Ethernet cable plugged directly into your modem or router, using a USB port adapter if needed).

## Summary of Prohibited Technology:

| Summary of Prohibited Tec                               | hnology                                                     |                                                                                                    |
|---------------------------------------------------------|-------------------------------------------------------------|----------------------------------------------------------------------------------------------------|
| <ul> <li>No tablets, smart/cell phones, etc.</li> </ul> | <ul> <li>No dual-<br/>monitor<br/>configurations</li> </ul> | <ul> <li>All third-party antivirus<br/>software and pop-up<br/>blockersmust be<br/>turned off</li> </ul> |
| <ul> <li>No docking stations</li> </ul>                 | <ul> <li>No virtual<br/>backgrounds</li> </ul>              | <ul> <li>No wireless<br/>headphones or<br/>headsets</li> </ul>                                           |

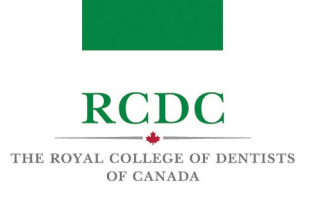

# NAVIGATING THE TESTING PLATFORMS

#### INTRODUCTION

This resource is designed to allow candidates to become familiar with the software being used to deliver the 2023 Fellowship Examination and provide step-by-step direction to navigating these platforms.

## **OBJECTIVES OF THIS RESOURCE**

#### IN THIS RESOURCE YOU WILL LEARN:

- About the platforms used to proctor and deliver the 2023 Fellowship Examination.
- The set-up steps required before the examination.
- How to navigate the Guardian browser by ProctorU.
- How to navigate the Zoom platform.

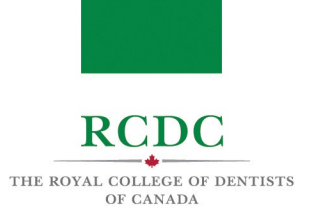

## INTRODUCTION TO EXAM SOFTWARE PLATFORMS

During the examination, you will interact with two online platforms: ProctorU and Zoom.

|                                  | ProctorU is a remote proctoring service. The Guardian<br>browser is their platform, through which you will login<br>and complete the check-in process each day of the<br>exam.                |
|----------------------------------|----------------------------------------------------------------------------------------------------|
| <b>GUARDIAN</b><br>B R O W S E R | ProctorU and RCDC will provide you with your account information prior to the exam. Do not create your own account.                                                                           |
| zoom                             | Zoom is a virtual communication platform that offers<br>video and chat services.<br>You will be logged into the platform by your ProctorU<br>proctor after you complete the check-in process. |

## SET-UP STEPS TO TAKE BEFORE THE EXAM

Prior to the first day of your exam, complete the following preparatory steps.

1.1 Watch the "What to Expect" video

| 1. | Go to<br><u>meazurelearning.wistia.com/m</u><br><u>edias/x8sicg86fm</u> to watch the<br>video                                                                          | MEAZURE |  |
|----|----------------------------------------------------------------------------------------------------|---------|--|
| 2. | <b>Note:</b> during the Fellowship<br>Examination, your Proctor will<br>disconnect once you enter<br>Zoom, and RCDC Staff will<br>assist you from that point<br>onward |         |  |

#### 1.2 Download Guardian Browser

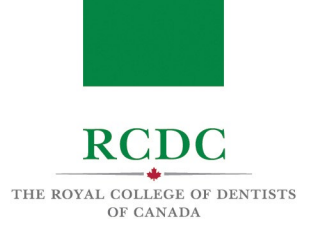

Download Guardian Browser for free from the internet. To do so:

| 3. G<br>gu | o to<br>uardian.meazurelearning.com | Download for Windows OS |
|------------|-------------------------------------|-------------------------|
| 4. Cl      | lick "Download for Windows OS"      | Download for Mac OS     |
| or         | r "Download for Mac OS"             |                         |

For help identifying which Apple download to use, <u>click here</u>.

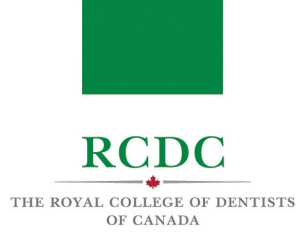

#### **1.3** Test Your Equipment

RCDC and ProctorU will provide you with your ProctorU account login information prior to the examination. To confirm your computer hardware and network meet the requirements, you can test your equipment within ProctorU. To complete the test, you must first download the ProctorU extension (see above) and close all other programs on your computer.

| Step-by-step instructions                                                                                                    | Visual Aid                                                                                                    |
|----------------------------------------------------------------------------------------------------|----------------------------------------------------------------------------------------------------|
| <ol> <li>Go to<br/>https://go.proctoru.com</li> <li>Sign In to your ProctorU<br/>account.</li> </ol>                                 | ProctorU<br>Sign in to Your Account                                                                                                    |
|                                                                                                    | Username or Email  Password  Stay signed in?  Sign In                                                                                                    |
|                                                                                                    | Login with Single Sign-On                                                                                                    |
| You will see your ProctorU<br>dashboard.<br>3. Click the "Test Your<br>Equipment" widget at the<br>top, centre of your<br>dashboard. | New Tab       x       If My Sessions   ProctorU       x       +       -       -       -       -       -       -       -       -       -       -       -       -       -       -       -       -       -       -       -       -       -       -       -       -       -       -       -       -       -       -       -       -       -       -       -       -       -       -       -       -       -       -       -       -       -       -       -       -       -       -       -       -       -       -       -       -       -       -       -       -       -       -       -       -       -       -       -       -       -       -       -       -       -       -       -       -       -       -       -       -       -       -       -       -       -       -       -       -       -       -       -       -       -       -       -       -       -       -       -       -       -       -       -       -       -       -       -       -       -       -       -       - |

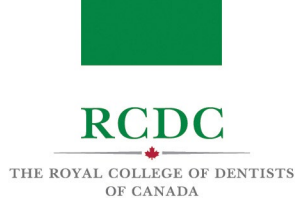

| <ol> <li>Click "Allow" to let ProctorU<br/>access your camera and<br/>microphone.</li> </ol>                                                                         | proctor       https://proctoru.com veut       ×         Balance: \$0.00       Use your microphone       Image: S0.00         Block       Allow       Image: S0.00         Please dick 'Allow to give this page permission to detect your webcam and microphone.            |
|----------------------------------------------------------------------------------------------------|----------------------------------------------------------------------------------------------------|
| ProctorU will run a test of your<br>equipment.<br>Successful tests are indicated by<br>green checkmarks.                                                             |                                                                                                    |
| An unsuccessful test is indicated by<br>a red "X".<br>In the event of an unsuccessful test,<br>scroll down the page for details<br>about the reason for the failure. | Image: Waximum RAM usage is 90%. Your current RAM usage is 92%.         Learn more about ProctorU's CPU/RAM requirements                                                                                                    |
| NOTE: If you are using an external<br>webcam, microphone or speaker,<br>you can manually select the<br>appropriate equipment before<br>performing your test.         | Microphone     Camera       Select your microphone     Select your camera       Default - External Mic (Reatisk(R) Audio)     Integrated Camera (29662113)       Integrated Camera (29662113)     Default - Reatisk HD Audio 2rd output (Reatisk #       Refest     Refest |

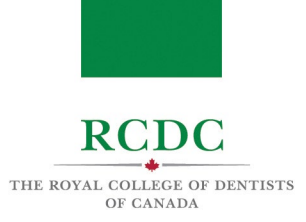

#### 1.4 Review ProctorU's Terms of Service and Privacy Policy

During the check-in process, you will be asked to agree to ProctorU's Terms of Service and Privacy Policy.

To review this material prior to the exam, use the links below.

- ProctorU Privacy Policy
- <u>ProctorU Terms of Service</u>

#### NAVIGATING ProctorU

On your examination day(s), you will login through ProctorU to begin the exam. You will be able to login within 30 minutes of your scheduled start time.

| Step-by-step instructions                             | Visual Aid                          |
|-------------------------------------------------------|-------------------------------------|
| Signing in                                            |                                     |
| 1. Open Guardian Browser                              |                                     |
| 2. Go to go.proctoru.com                              | U                                   |
| <ol> <li>Sign In to your ProctorU account.</li> </ol> | ProctorU<br>Sign in to Your Account |
|                                                       | Username or Email                   |
|                                                       | Candidate email                     |
|                                                       | Password                            |
|                                                       |                                     |
|                                                       | Stay signed in?                     |
|                                                       | Sign In                             |
|                                                       | Login with Single Sign-On           |

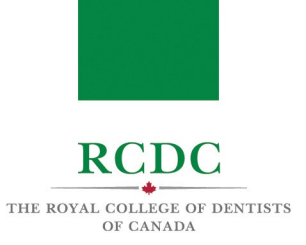

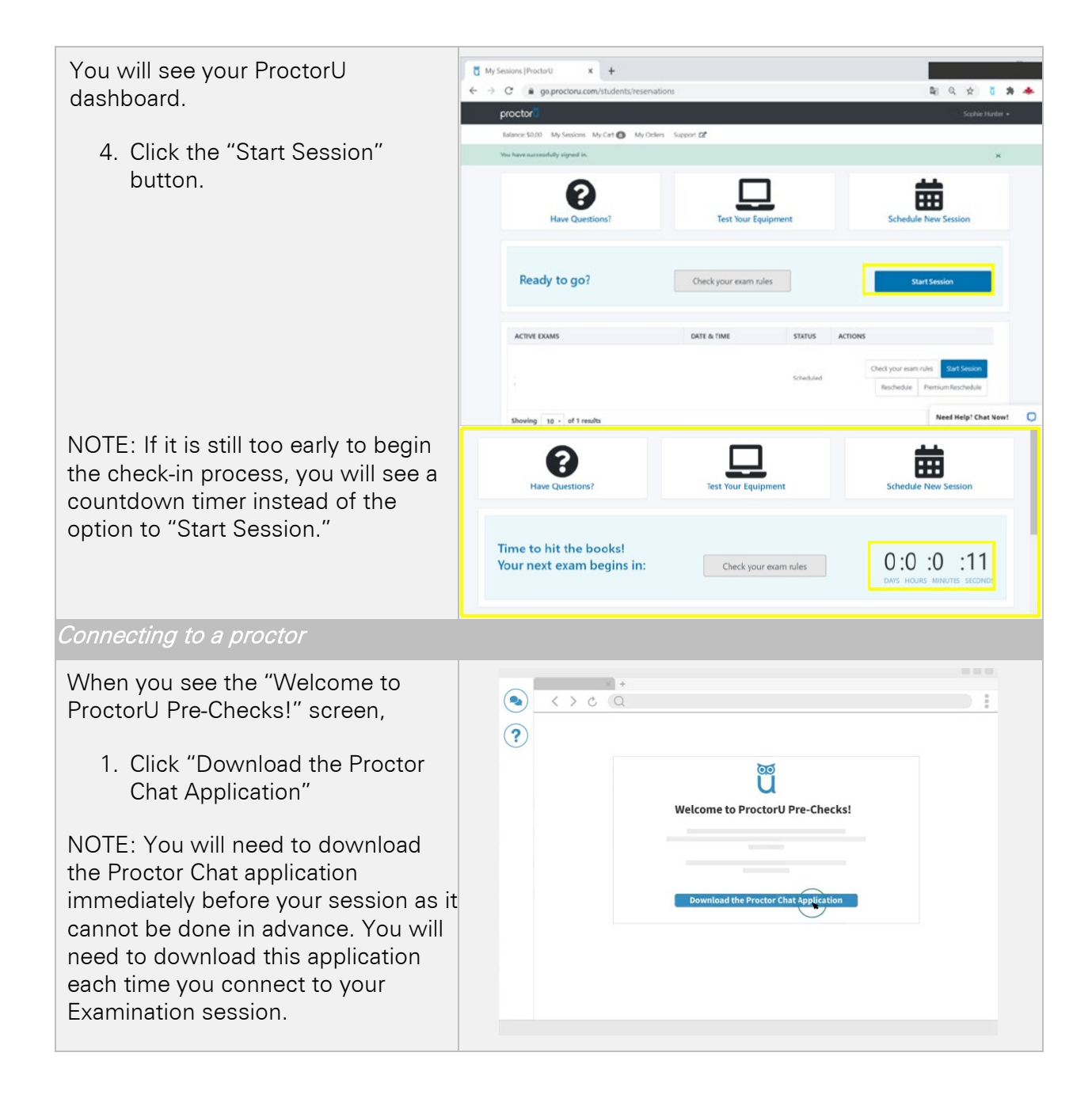

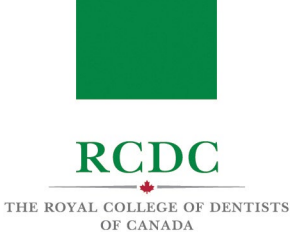

2. Click the downloaded file in the left bottom corner of your screen to open the application. You can also open the file from your downloads folder

NOTE: You may be required to click "Open" or "Allow" to give permission to the application to run

The Proctor Chat application will display a "Waiting" message while a connection is being established with a proctor.

When a connection with a proctor is made, the chat box will indicate that a "Support session has been established with [name of proctor]".

You may now use the chat box to communicate with your proctor.

NOTE: If you do not see the chat box, check your taskbar to see if the ProctorU owl icon is visible. If it is, click the icon to open the chat box. If you do not see the icon, click the "Need Help?" button to contact to ProctorU technical support.

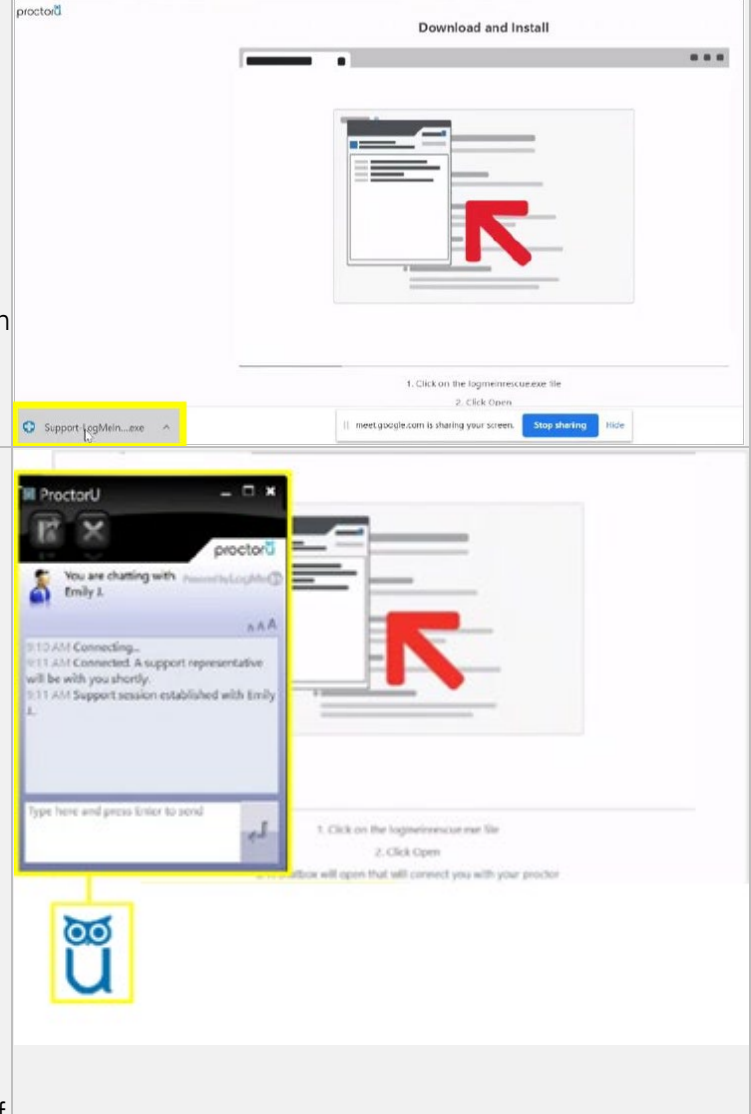

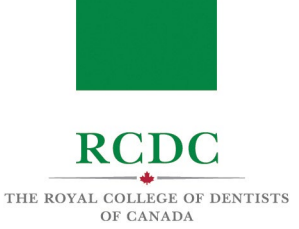

The proctor will request permission to 'remote in' to your computer and take control of your mouse in order to proceed with the check-in process.

3. Click "OK" and await further instructions from your proctor.

NOTE: The proctor will now place a voice call to your computer and introduce themselves. They may walk you through the next steps.

| ? | Emily J. would like to perform one or more actions on this<br>computer, including the following:                                             |
|---|----------------------------------------------------------------------------------------------------|
|   | - Control or view your desktop                                                                                                    |
|   | - View system information                                                                                                    |
|   | - Transfer, delete, overwrite, or copy files and folders                                                                                     |
|   | - Reboot                                                                                                    |
|   | - Run scripts                                                                                                    |
|   | - Deploy Rescue Calling Card                                                                                                    |
|   | - Invite technician for collaboration                                                                                                    |
|   | To protect your privacy, close confidential information. The<br>session may be recorded and static images of your screen may<br>be captured. |
|   | To revoke all permissions, click the red X on the toolbar.                                                                                   |
|   | To permanently end the session, close the application.                                                                                       |

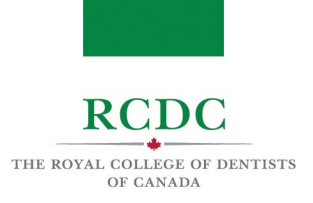

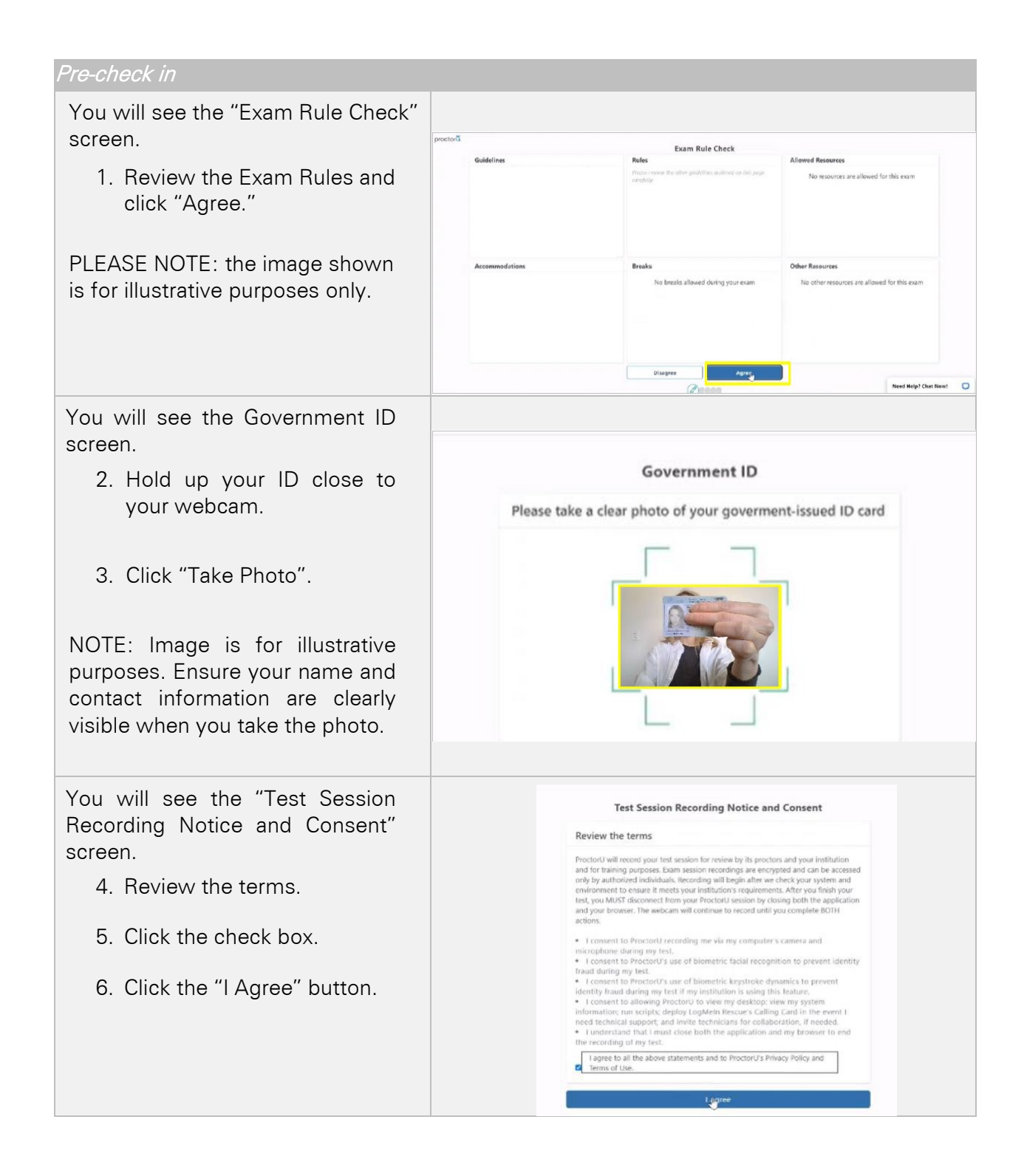

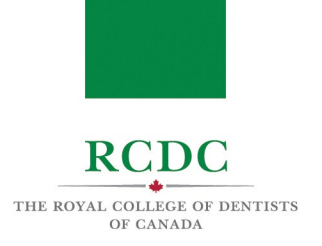

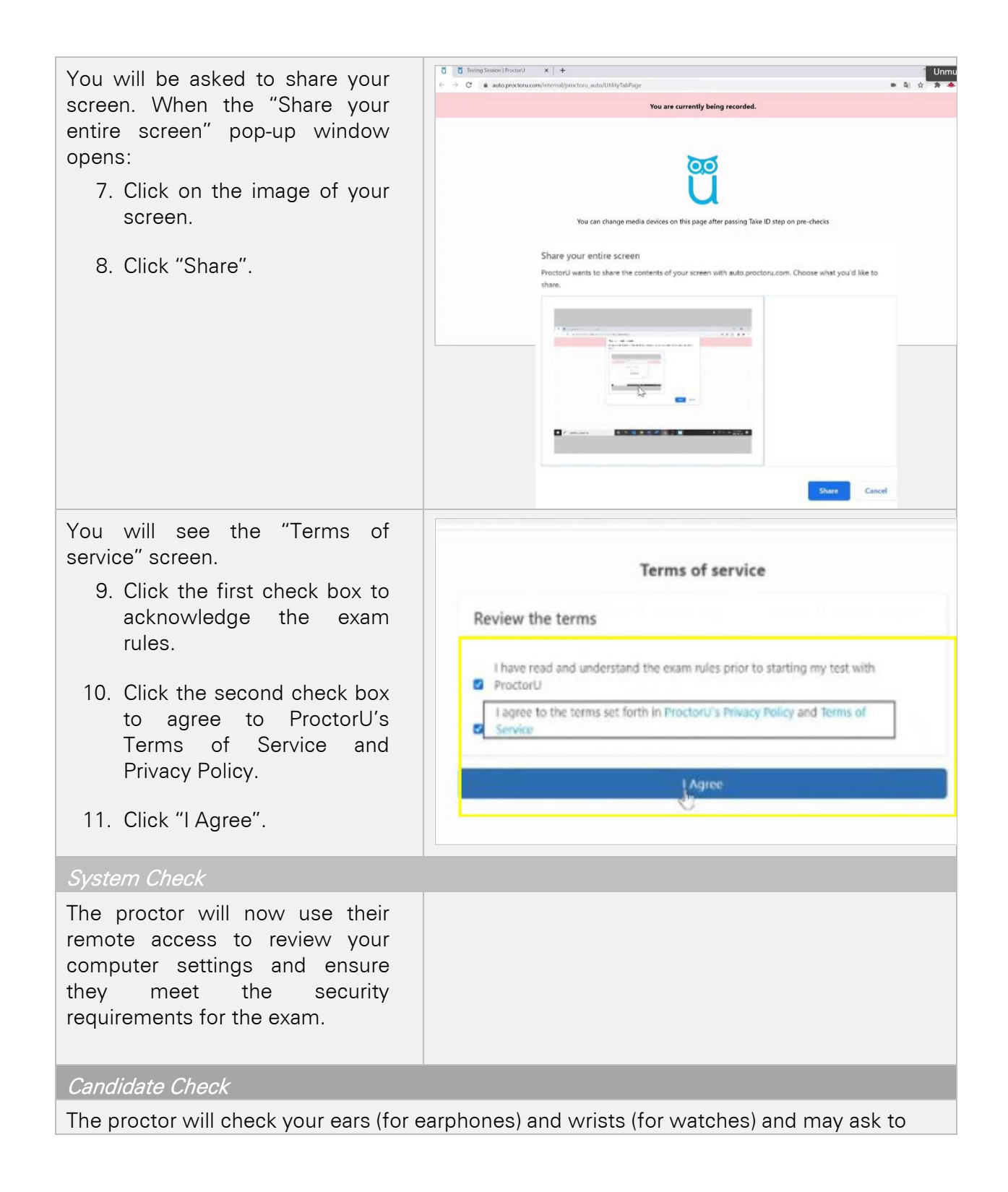

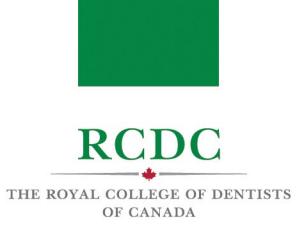

#### see your photo ID again.

Permitted Items Check

The proctor will then check your permitted items.

Environmental Check

The proctor will direct you through the environmental check.

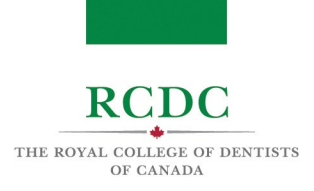

## NAVIGATING Zoom

You will complete the Fellowship Examination on the Zoom platform. The following information will help you become familiar with the functionality of the platform.

| Step-by-step instructions                                                                                                    | Visual Aid                                                                                                    |
|----------------------------------------------------------------------------------------------------|----------------------------------------------------------------------------------------------------|
| Transfer into Zoom                                                                                                    |                                                                                                    |
| After completing the Environmental<br>Check, the ProctorU proctor will<br>enter you into a Zoom meeting.                                                                    | Meeting ID : 888-888<br>Please wait, RCDC will let you in soon.                                               |
| You will be placed into the Zoom<br>waiting room until the invigilator<br>admits you into the meeting.                                                                      | RCDC<br>CRCDC                                                                                                 |
| Once you have joined the meeting,<br>you will see a pop-up window in the<br>middle of your screen.                                                                          | Choose ONE of the audio conference options X Phone Call Computer Audio                                        |
| In the "Computer Audio" tab, click<br>"Join with Computer Audio".                                                                                                    | Join with Computer Audio Test Speaker and Microphone                                                          |
|                                                                                                    | Automatically join audio by computer when joining a meeting                                                   |
| Once admitted into the meeting, an<br>invigilator will confirm your audio<br>and video is working and verify your<br>candidate ID.                                          |                                                                                                    |
| After your settings and candidate ID<br>have been confirmed, the invigilator<br>will place you in a candidate<br>orientation room until your<br>examination session begins. | <ul> <li>Breakout Rooms ×</li> <li>The host is inviting you to join Candidate Orientation<br/>Room</li> </ul> |
| <ol> <li>Click "Join" in the pop-up<br/>window.</li> </ol>                                                                                                    | Join Not Now                                                                                                  |

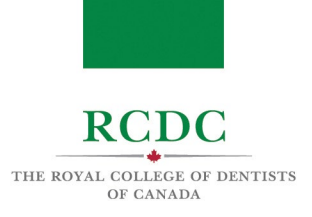

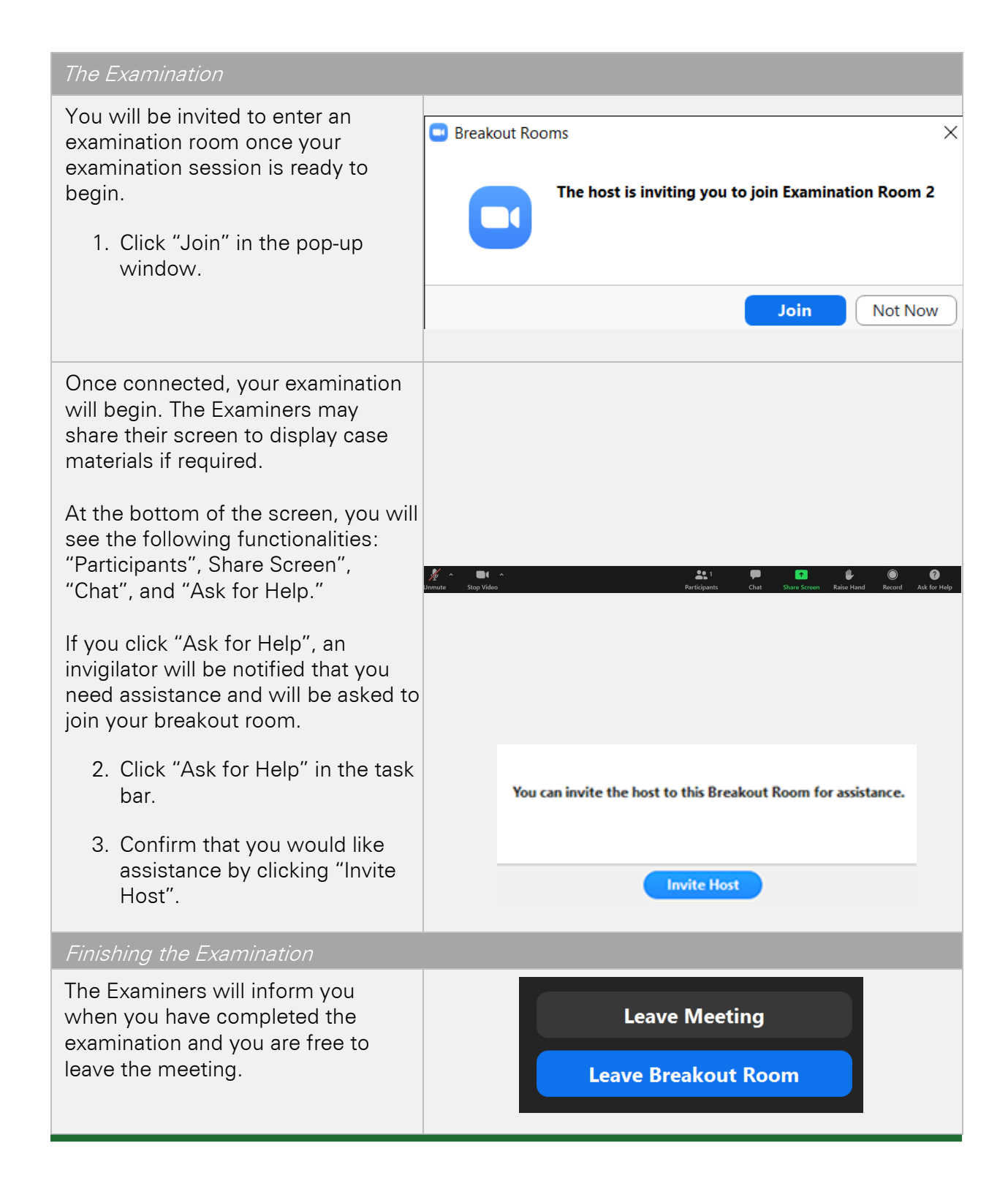

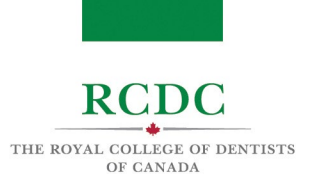

# TROUBLESHOOTING GUIDE AND CONTINGENCY MEASURES

## INTRODUCTION

This resource is designed to allow candidates to understand the contingency measures in place and provide a troubleshooting guide for the 2023 Fellowship Examination.

**OBJECTIVES OF THIS RESOURCE** 

IN THIS RESOURCE YOU WILL LEARN:

- The contingency measures in place in case of a technical issue during the examination
- Guide to troubleshooting technical issues on the examination platform

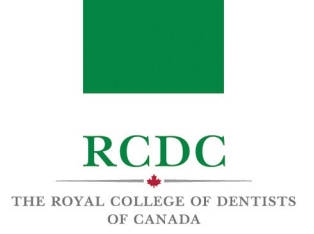

## 1. TROUBLESHOOTING GUIDE

## 1.1 ISSUES STARTING A SESSION WITH PROCTORU

In the event that you have signed into the ProctorU platform, but are unable to start your session:

| Inst           | tructions                                                                                                    | Visu   | ual Aid                                                                                                    |                                                                             |                                                                                                    |                                |                                                     |                          |
|----------------|----------------------------------------------------------------------------------------------------|--------|----------------------------------------------------------------------------------------------------|-----------------------------------------------------------------------------|----------------------------------------------------------------------------------------------------|--------------------------------|-----------------------------------------------------|--------------------------|
| 1.<br>2.<br>3. | Click the blue chat button at the<br>bottom, right side of the screen.<br>Answer the questions, or ask to be<br>connected to a live Support Expert<br>Click on "Need Help? Chat with our<br>Team!" | F<br>C | Home Schedule Sessions V User<br>Home / RCDC/CRCDC / All Test-Take<br>demo user<br>User ProBle<br>User ProBle | s* Reports* Support<br>rrs / demo user<br>mmary<br>demo user<br>es 592c3a0b |                                                                                                    |                                | Settings<br>Activity<br>Scheduled:<br>Completed:    | Karine Topalan      Edit |
| 4.             | Fill out the form and click "Start<br>Chat"                                                                                                    |        | Contac<br>Time 2<br>Status:<br>Cart:<br>Sessions                                                              | t demostudent12 one: America/Chicag Active 0 items                          | jo                                                                                                    |                                | Pending:<br>This Month:<br>This Year:<br>Last Year: | 0                        |
| 1.             | OR<br>Contact ProctorU support by phone<br>at 1-855-772-8678                                                                                                    |        | ID Exam<br>1989131 demo Xiller<br>Show 20 results •                                                           | Status:<br>cancelled                                                        | Scheduled<br>Start         Upda           FR 04/16/21         FR 04<br>10:32         FR 04<br>10:32           EDT         EDT         EDT | ted Type<br>/16/21 Live+<br>AM | Service<br>Line - NM   PT<br>Gaundian Browner       | Ver                      |
|                |                                                                                                    | F      | ProctorU<br>About ピ                                                                                           | My Account<br>Account Settings<br>Password Settings                         | Lega<br>Privac<br>Terms                                                                                                    | al<br>y Policy<br>of Service   | 🎔 🕜<br>PractorU,<br>© Copyrig                       | nc. All rights reserved  |

NOTE: To help prevent any issues on the day of your examination, RCDC strongly recommends participating in the practice session using the same equipment and in the same space you will be on examination day.

i

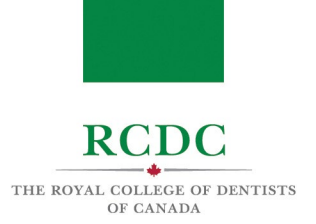

## **1.2 ISSUES CONNECTING WITH A PROCTOR**

In the event that you have already started your proctoring session, but are unable to connect with a proctor:

| Inst | ructions                                                              | Visual Aid                                                                                                    |  |
|------|-----------------------------------------------------------------------|----------------------------------------------------------------------------------------------------|--|
| 1.   | Click the blue chat button at the bottom, right side of the screen.   | proctor     Karee Toppilon *     Home: Schedule: Sessions * Users * Reports * Support     Home: J. RCDCCRCC / JRT Test-Takes / domo user:                                                                                                    |  |
| 2.   | Answer the questions, or ask to be connected to a live Support Expert | e demo user note<br>t User Poster<br>User Poster                                                                                                    |  |
| 3.   | Click on "Need Help? Chat with our Team!"                             | JT Name: drimo usar Username S2020/06 Username S2020/06 Username S |  |
| 4.   | Fill out the form and click "Start<br>Chat"                           | Card Oltoma Last New: 0                                                                                                    |  |
|      | OR                                                                    | ID         Exam         Status:         Status:         Updated         Type         Service           10007131         devis (Make)         candeled         Fill G47/0221         Fill G47/0221         Livet Make)         Make         Make                                                                                                    |  |
| 1.   | Contact ProctorU support by phone at 1-855-772-8678                   | ProctorU My Account Legal ProctorU Account Settings<br>Alcount Settings<br>Passward Settings Tenne of Service<br>Copyright 2023                                                                                                    |  |

NOTE: To help prevent any issues on the day of your examination, RCDC highly recommends participating in the practice session using the same equipment and in the same space you will be on examination day.

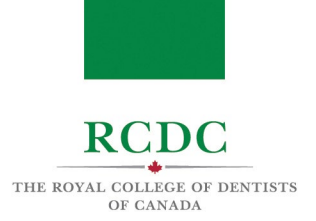

## 1.3 LOSING CONNECTION DURING PROCTOR SESSION

In the event that you lose connection with a proctor during your session prior to being admitted into the Zoom platform:

| Inst     | tructions                                                       | Visual Aid                                 |  |
|----------|-----------------------------------------------------------------|--------------------------------------------|--|
| 1.<br>2. | Sign in to your ProctorU account.<br>Click the "Start Session". |                                            |  |
|          | OR                                                              | ProctorU<br>Sign in to Your Account        |  |
| 1.       | Contact ProctorU support by phone at 1-855-772-8678             | Username or Email Candidate email Password |  |
|          |                                                                 | Sign In                                    |  |
|          |                                                                 | Login with Single Sign-On                  |  |

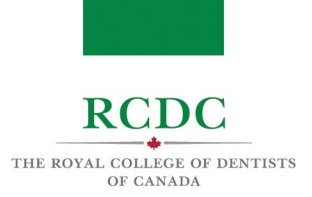

## 1.4 LOSING CONNECTION TO THE ZOOM PLATFORM

In the event that you lose connection in the Zoom platform (including in the waiting room, candidate orientation room, or examination session):

| Instructions                                                                                                    | Visual Aid |
|----------------------------------------------------------------------------------------------------|------------|
| <ol> <li>Contact <u>support@rcdc.ca</u> and<br/>include your candidate number.</li> </ol>                                      |            |
| OR                                                                                                    |            |
| 2. Contact RCDC at 416-512-6571 x 522                                                                                          |            |
| Examination personnel will be<br>monitoring your connectivity during<br>the session and may attempt to<br>contact you as well. |            |

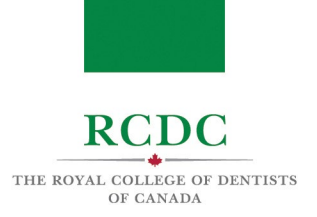

## 1.5 AN EXAMINER LOSES CONNECTION DURING THE EXAMINATION

In the event that an Examiner loses connection during the examination:

| Instructions      |                                                                                 | Visual Aid  |                                                               |  |  |  |
|-------------------|---------------------------------------------------------------------------------|-------------|---------------------------------------------------------------|--|--|--|
| 1.                | Click "Ask for Help" in the task bar.                                           | M<br>Unmute | A BH A BH A BH A BH A BH A BH A BH A BH                       |  |  |  |
| 2.                | Confirm that you would like assistance by clicking "Invite Host".               |             | You can invite the host to this Breakout Room for assistance. |  |  |  |
| 3.                | Describe the issue to the<br>examination personnel who joins<br>the session.    |             | Invite Host                                                   |  |  |  |
| No<br>ale<br>siti | te: The other Examiner will also<br>rt examination personnel in this<br>uation. |             |                                                               |  |  |  |

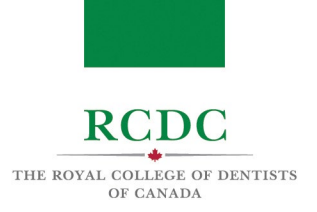

## 1.6 AUDIO/VIDEO ISSUES DURING THE EXAMINATION

In the event that there are any audio/video issues during the examination:

| Inst | ructions                                                                | Vis               | ual Aid                                                       |     |
|------|-------------------------------------------------------------------------|-------------------|---------------------------------------------------------------|-----|
| 1.   | Click "Ask for Help" in the task bar.                                   | <b>%</b><br>Unmut | A BL A BL B B B B C C C C C C C C C C C C C C                 | elp |
| 2.   | Confirm that you would like<br>assistance by clicking "Invite<br>Host". |                   | You can invite the host to this Breakout Room for assistance. |     |
| 3.   | Describe the issue to the invigilator who joins the session.            |                   |                                                               |     |
|      |                                                                         |                   | Invite Host                                                   |     |
|      |                                                                         |                   |                                                               |     |
|      |                                                                         |                   |                                                               |     |
|      |                                                                         |                   |                                                               |     |

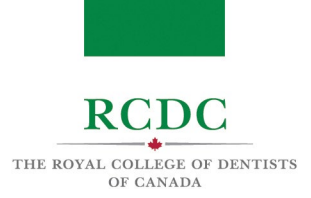

## 2. CONTINGENCY MEASURES

In the event that your examination is interrupted by a technical issue outside of your control, Examiners will pause the timer until the issue has been resolved.

#### 2.1 If the disruption is less than 15 minutes:

Examiners will add extra time at the end of your session to complete the examination.

#### 2.2 If the disruption is greater than 15 minutes:

The Examiner-in-Chief will review the information available and make a decision to:

- 1. Add extra time at the end of the examination session;
- 2. Reschedule the examination session for another time slot with the same Examiners;
- 3. Reschedule the examination session for another time slot with the new Examiners;
- 4. Any action determined appropriate by the Examiner-in-Chief